SODEXO BENEFICIOS E INCENTIVOS

### Funcionalidades Ecommerce Pass en web y app

### **Ecommerce**pass

CAMBIAR LA CLAVE PIN DE TU TARJET

# ¿Cómo registrarte desde la web Sodexo Club?

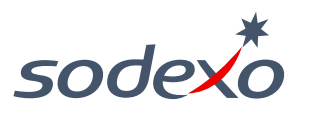

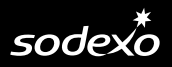

Si tienes alguna consulta o problema con el proceso de registro podrás contactarte al (01) 513-2810 opc1-opc4

### 1

3

### Ingresa a <u>www.sodexoclub.com.pe</u> y haz clic en <u>Registrate</u>

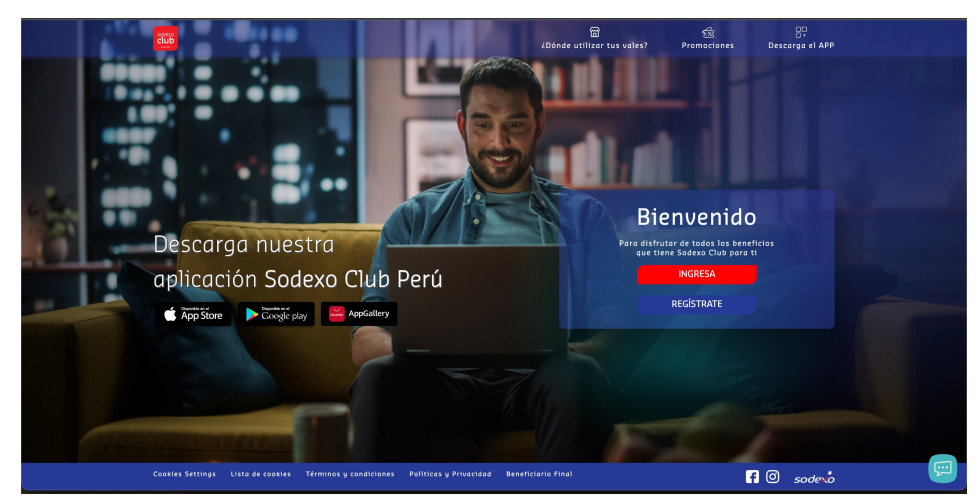

Revisa tu buzón de correo electrónico e ingresa el código de seguridad que te llegó. \*Recuerda revisar también el buzón de SPAM o promociones de tu correo.

| cannet |                                                                                                    |
|--------|----------------------------------------------------------------------------------------------------|
|        | Revise su bandeja de correo electrónico                                                                         |
|        | Para asegurar la cuenta                                                                                         |
|        |                                                                                                    |
|        |                                                                                                    |
|        | (453)                                                                                                    |
|        | brinite matterflendens com set                                                                                  |
|        | and account of the second second second second second second second second second second second second second s |
|        | Por razones de seguridad, introduzca el código que<br>le acabamos de enviar por correo electrónico por          |
|        | favor.                                                                                                    |
|        |                                                                                                    |
|        | Continuer                                                                                                    |
|        |                                                                                                    |

### 2 Ingresa tu correo electrónico personal

4

| iVamos a crear su cuenta!                                     |
|---------------------------------------------------------------|
| Registro                                                      |
| Registro: Está en el paso 1 de 3                              |
| Correo electrónico<br>Por favor, digite su Correo electrónico |
| Crear mi cuenta                                               |
| ¿Ya tiene una cuenta? I <b>niciar sesión</b>                  |

Deberás crear una clave que cumpla con los parámetros solicitados: 8 caracteres como mínimo, 1 carácter especial, 1 número,1 letra)

| sodex |                                                                                          |  |
|-------|------------------------------------------------------------------------------------------|--|
|       | Defina una contraseña                                                                    |  |
|       | Para asegurar su cuenta                                                                  |  |
|       | Registro: Està en el paso 1 de 3                                                         |  |
|       | 2 3                                                                                      |  |
|       | usuariopruebasodexo@gmail v                                                              |  |
|       | Por favor, defina una nueva contraseña                                                   |  |
|       | - Contraseña                                                                             |  |
|       |                                                                                          |  |
|       | curactores     i caracter especial ((ac)t, w)     1 letra (a,b,c,)     i digito (1,2,3,) |  |
|       | Continuar                                                                                |  |
|       | Continuar                                                                                |  |

#### REGISTRO EN SODEXO CLUB

7

| sodex |                                                                      |  |
|-------|----------------------------------------------------------------------|--|
|       | Necesitamos conocer más de usted<br>Complete su información personal |  |
|       | usustriopruebesodexco@gmail                                          |  |
|       | t v → +51 Número de tol/tino                                         |  |

Para terminar tu registro, acepta nuestros términos y condiciones y las políticas de privacidad

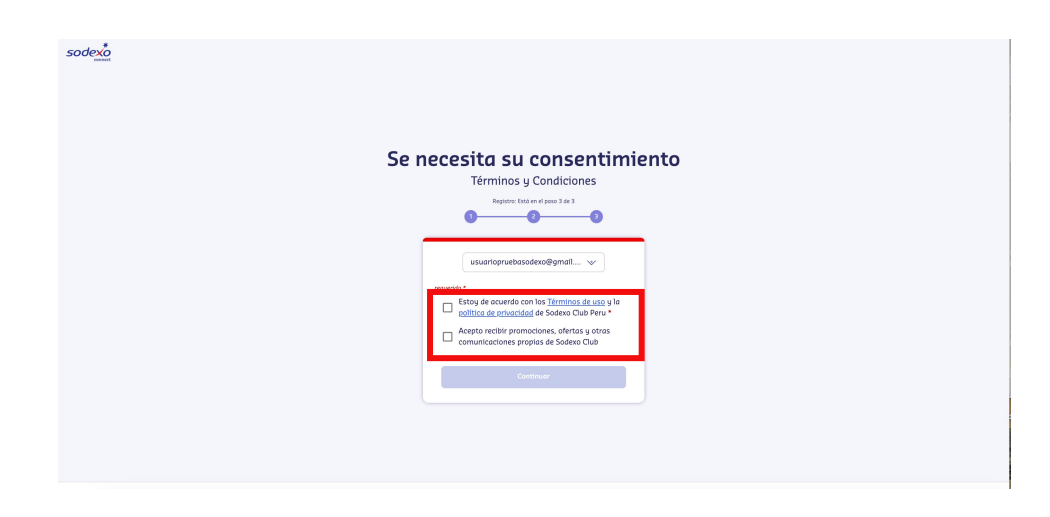

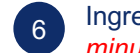

Ingresa el código de seguridad que te ha llegado por mensaje de texto. \**Tendrás 5* minutos para ingresar el código, vencido este tiempo deberás solicitar un nuevo código.

| Verifique su número de teléfono                                                                                                    |
|----------------------------------------------------------------------------------------------------|
| Para confirmar su identidad                                                                                                    |
| Registro: Está en el poso 2 de 3                                                                                                    |
| 0 0                                                                                                    |
| Cag<br>usuanoprusbacodore@gmailv<br>Por rezones de separabad, por fevor fintostazo e it<br>obdigo envidelo prustaj e etitoza i<br>edego ego ego ego ego ego ego ego ego ego |
|                                                                                                    |
| Continuer                                                                                                    |
| Reenvior código                                                                                                    |
| Modificer número                                                                                                    |

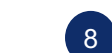

Finalmente, debes seleccionar e ingresar tu número de documento

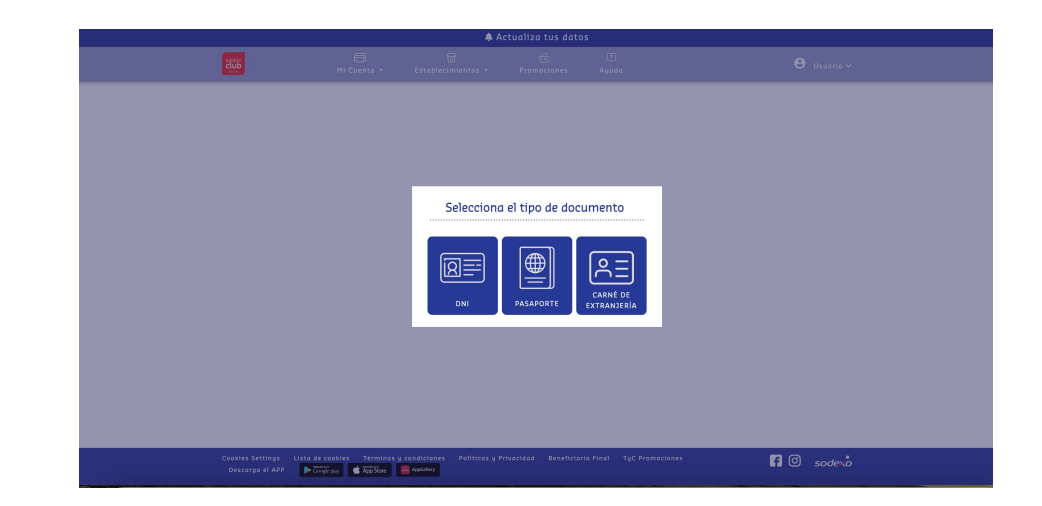

#### REGISTRO EN SODEXO CLUB

Si tienes alguna consulta o problema con el proceso de registro podrás contactarte al (01) 513-2810 opc1-opc4

9

### Como confirmación, te llegará un correo con todos los datos que ingresaste

| Confirmación de creación de cuenta Pruebas SAB <pruebasnetpe@gmail.com></pruebasnetpe@gmail.com> | < |
|--------------------------------------------------------------------------------------------------|---|
| Sodevio                                                                                          |   |

<u>iListo!</u> Podrás visualizar saldo y movimientos de tu tarjeta, en el menú "Mi cuenta" y seleccionas "Consulta tu saldo y movimiento"

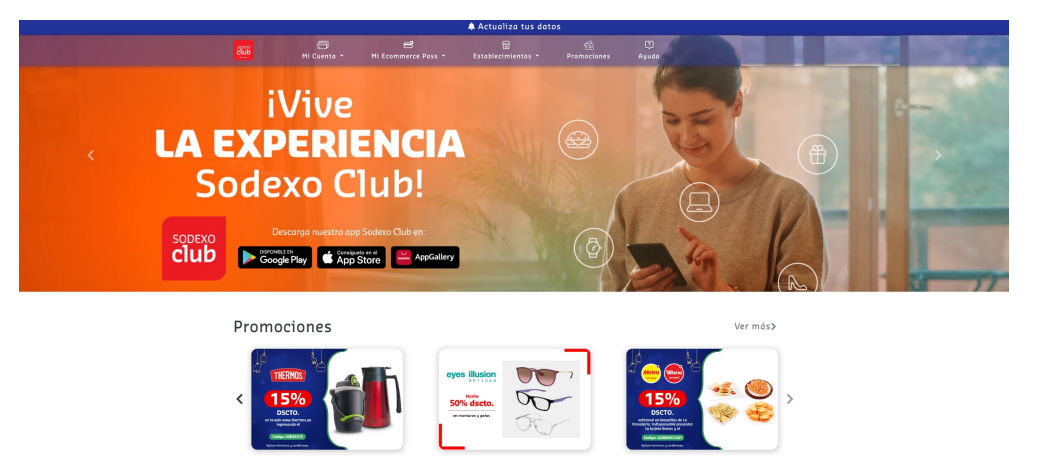

Cookies Settings Lista de cookies Términos y condiciones Politicas y Privacidad Beneficiano Sinci TyC Promociones f 🛈 soder 🕹

REGISTRO DESDE APP SODEXO CLUB

# ¿Cómo registrarte desde la App Sodexo Club?

sodexo

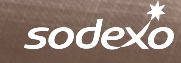

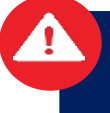

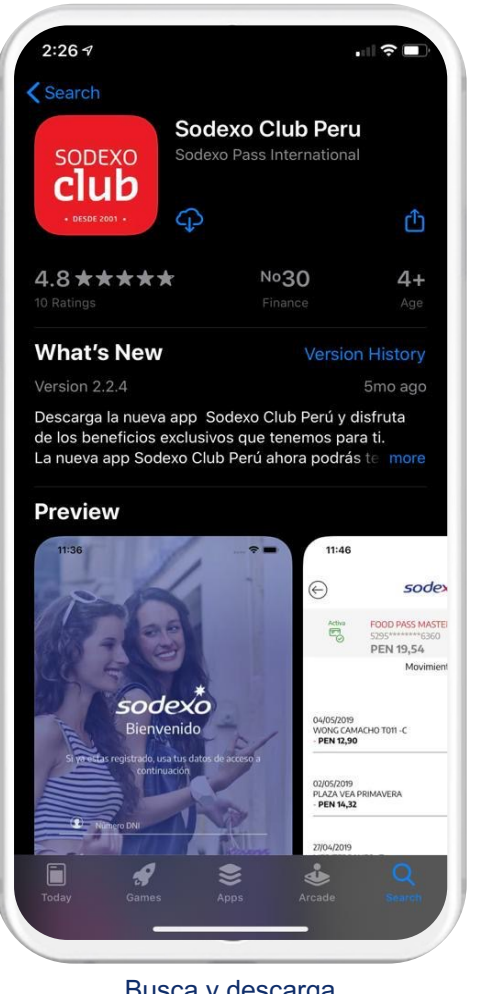

cuenta

Google.

© Sodexo 2021

personal

Busca y descarga App Sodexo Club Perú

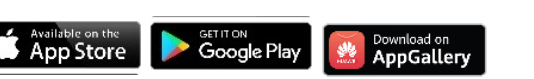

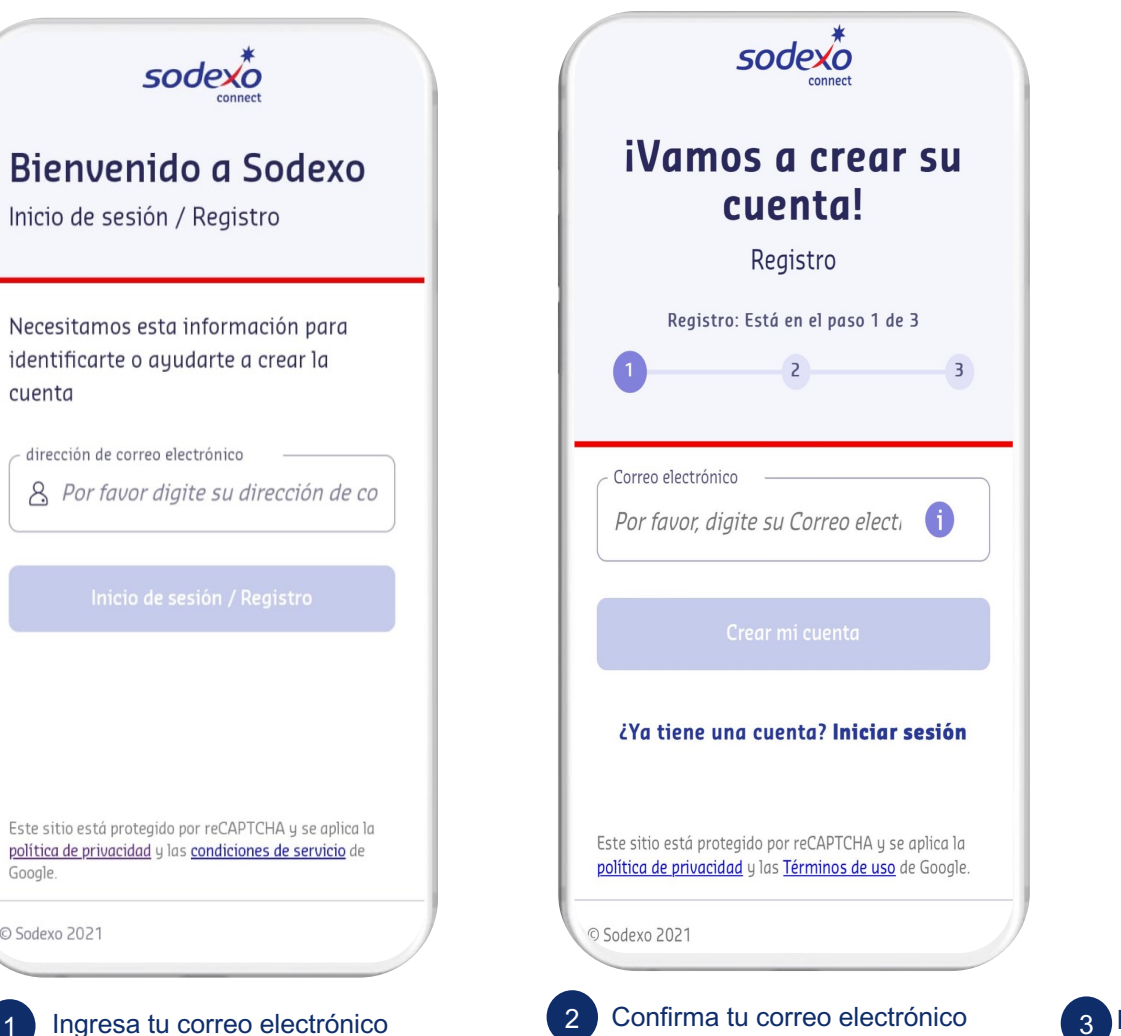

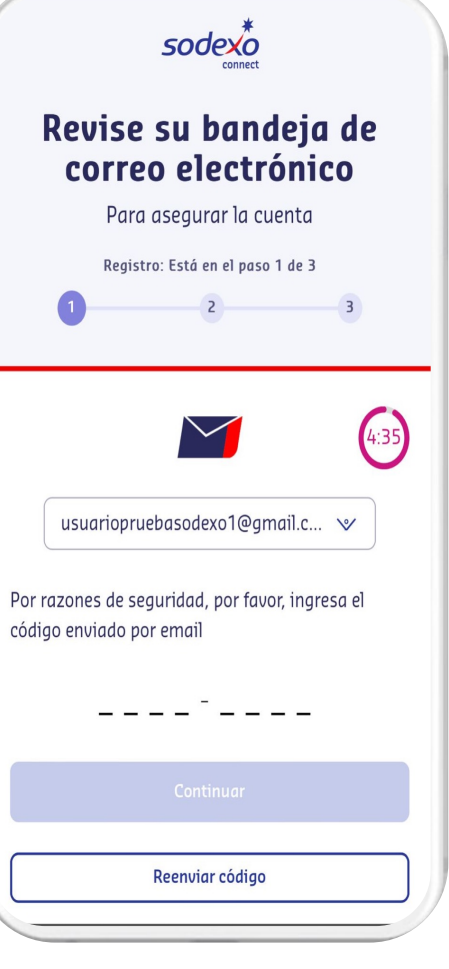

3 Revisa tu buzón de correo electrónico e ingresa el código de seguridad que te llegó. \*Recuerda revisar también el buzón de SPAM o promociones de tu correo.

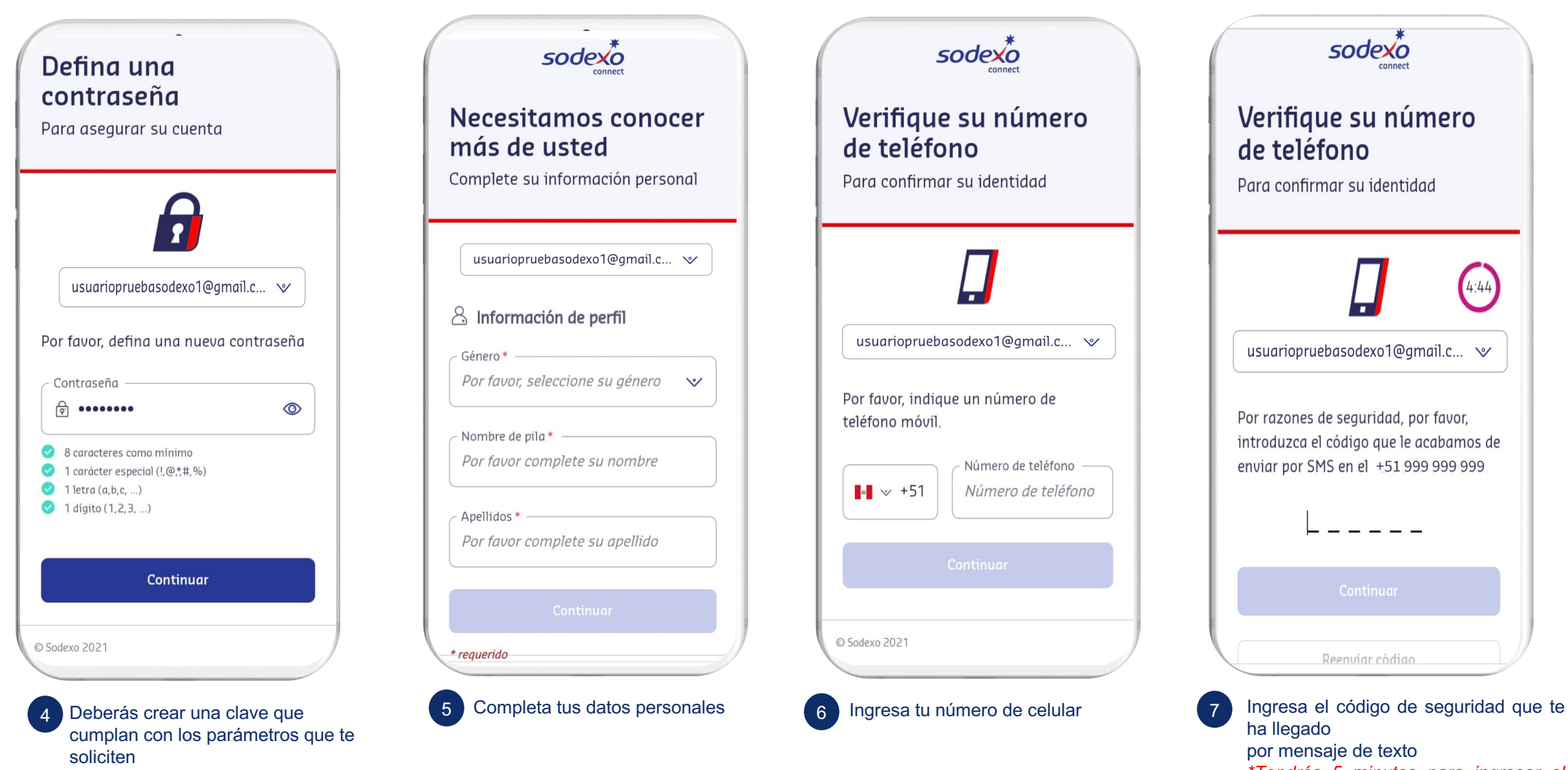

\*Tendrás 5 minutos para ingresar el código, vencido este tiempo podrás solicitar un nuevo código

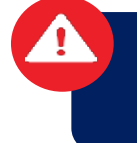

Si tienes alguna consulta o problema con el proceso de registro podrás contactarte al (01) 513-2810

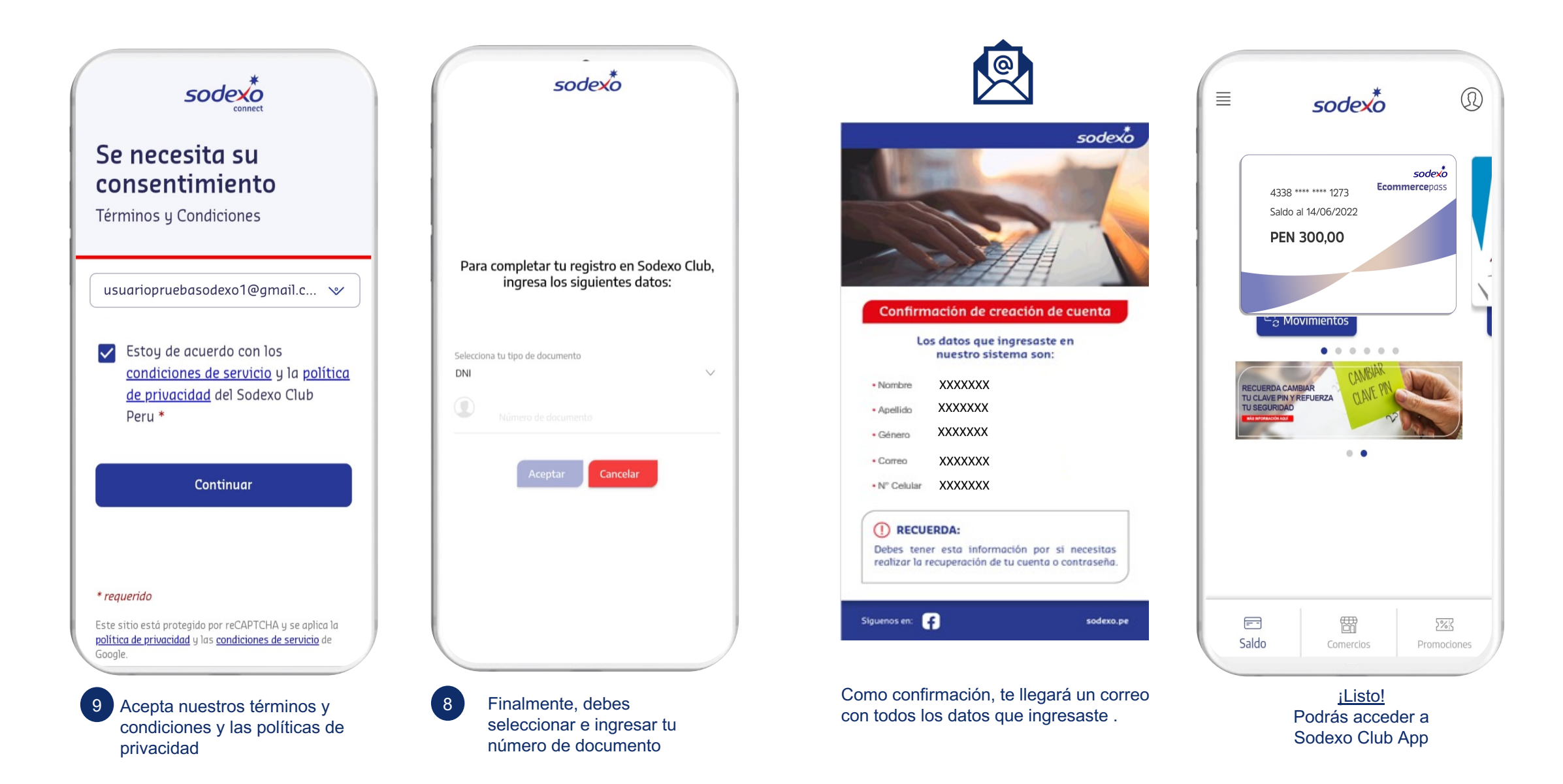

REGISTRO EN SODEXO CLUB

# ¿Cómo registrarte con tarjeta al portador Ecommerce Pass? Usuario Nuevo

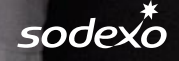

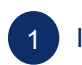

### Ingresa a <u>www.sodexoclub.com.pe</u> y haz clic en <u>Regístrate</u>

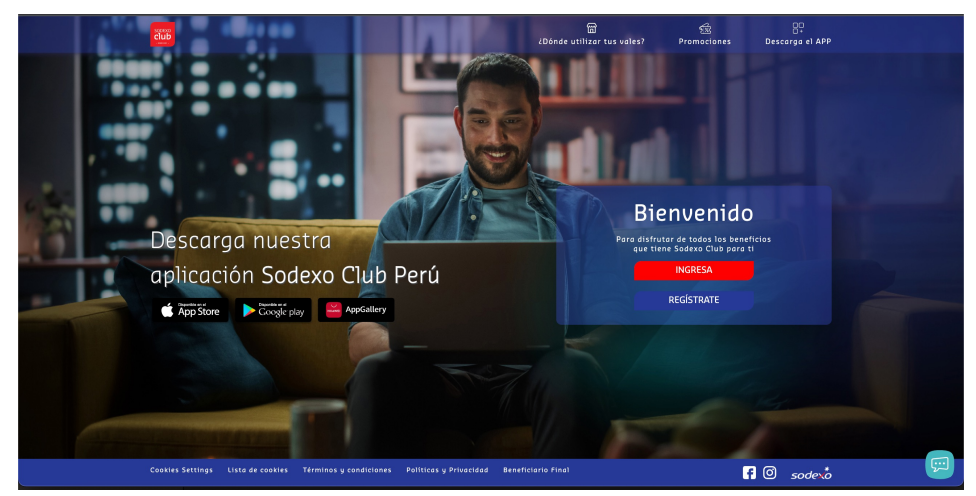

Revisa tu buzón de correo electrónico e ingresa el código de seguridad que te llegó. \*Recuerda revisar también el buzón de SPAM o promociones de tu correo.

| cenner1 |                                                                                                    |
|---------|----------------------------------------------------------------------------------------------------|
|         | Revise su bandeja de correo electrónico                                                                |
|         | Para asegurar la cuenta                                                                                |
|         |                                                                                                    |
|         |                                                                                                    |
|         | (45)                                                                                                   |
|         | brinitte matta@sadeva.com_vv                                                                           |
|         |                                                                                                    |
|         | Por razones de seguridad, introduzca el código que<br>le acabamos de enviar por correo electrónico por |
|         | favor.                                                                                                 |
|         |                                                                                                    |
|         | Continuer                                                                                              |
|         |                                                                                                    |

### 2 Ingresa tu correo electrónico personal

4

| sodex         |                                                               |  |
|---------------|---------------------------------------------------------------|--|
|               | iVamos a crear su cuenta!                                     |  |
|               | Registro                                                      |  |
|               | Registro: Está en el paso 1 de 3                              |  |
|               | 3 · · · · · · · · · · · · · · · · · · ·                       |  |
|               | Correo electrónico<br>Por favor, digite su Correo electrónico |  |
|               | Crear mi cuenta                                               |  |
|               | <u>¿Ya tiene una cuenta? Iniciar sesión</u>                   |  |
|               |                                                               |  |
| © Sodexo 2021 |                                                               |  |

El registro es únicamente por

la web www.sodexoclub.com.pe

Deberás crear una clave que cumpla con los parámetros solicitados: 8 caracteres como mínimo, 1 carácter especial, 1 número,1 letra)

| Defina una contraceña                       |  |
|---------------------------------------------|--|
| Denna ana conclusena                        |  |
| Para asegurar su cuenta                     |  |
| Registro: Está en el paso 1 de 3            |  |
| 2 3                                         |  |
|                                             |  |
|                                             |  |
|                                             |  |
|                                             |  |
|                                             |  |
| usuariopruebasodexo@gmail 🐦                 |  |
| Der fauer define une puere enstarzaño       |  |
| Por lavor, denna ana naeva conclasena       |  |
| - Contraseña                                |  |
| Por favor, digite su contraseña             |  |
| 8 caracteres 1 caracter especial ((@.11, %) |  |
| - 1 0000 (1,2,3,)                           |  |
|                                             |  |

| odexo |                                                                                                    |
|-------|----------------------------------------------------------------------------------------------------|
|       | Necesitamos conocer más de usted<br>Complete su información personal                                |
|       | heytore fall and yook 2 de 3                                                                        |
|       | usuariopruetessodexoe@gmail 🖤                                                                       |
|       | Arearris *                                                                                          |
|       | Geners'     Par favor, seleccione su gánero     V     Par favor, complete sus nombres     Aeritaus' |
|       | Por favor, complete sus apellidos                                                                   |
|       | © Información de contracto<br>Numero a vietnos*<br>Número de teléfono                               |
|       |                                                                                                    |

Para terminar tu registro, acepta nuestros términos y condiciones y las políticas de privacidad

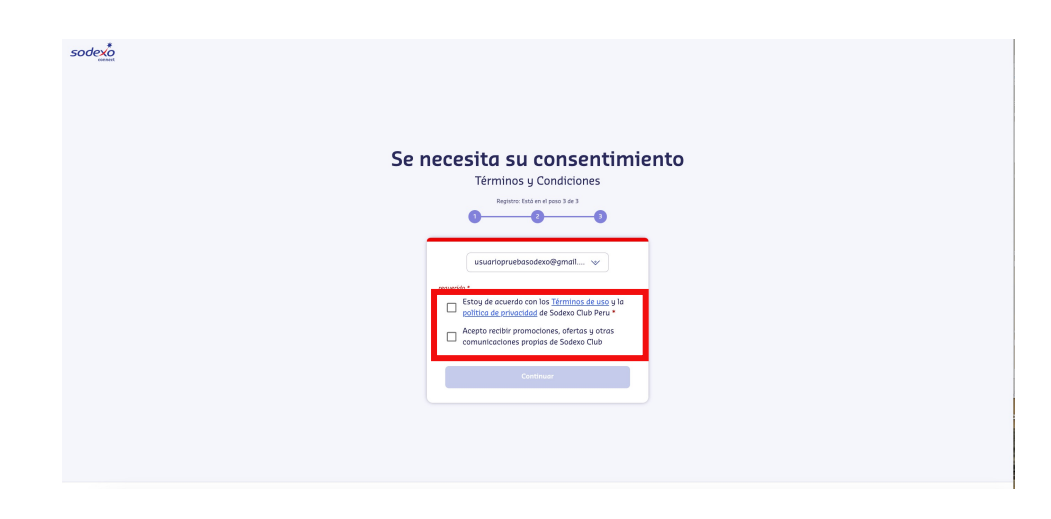

|   | Ingi |
|---|------|
| 0 | min  |

Ingresa el código de seguridad que te ha llegado por mensaje de texto. \*Tendrás 5 minutos para ingresar el código, vencido este tiempo deberás solicitar un nuevo código

| Verifique     | su numero de tele                                                                                                    | tono |  |
|---------------|----------------------------------------------------------------------------------------------------|------|--|
| Po            | ara confirmar su identidad                                                                                                    |      |  |
|               | Repistro: Estó en el poso 2 de 3                                                                                                    |      |  |
| Por raz<br>ed | USUBITOPULADOS DE LA CONTRACTA DE LA CONTRACTA |      |  |
|               |                                                                                                    |      |  |
|               | Continuor                                                                                                    |      |  |
|               | Reenviar código                                                                                                    |      |  |
|               | Modificar número                                                                                                    |      |  |

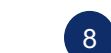

Finalmente, debes seleccionar e ingresar tu número de documento

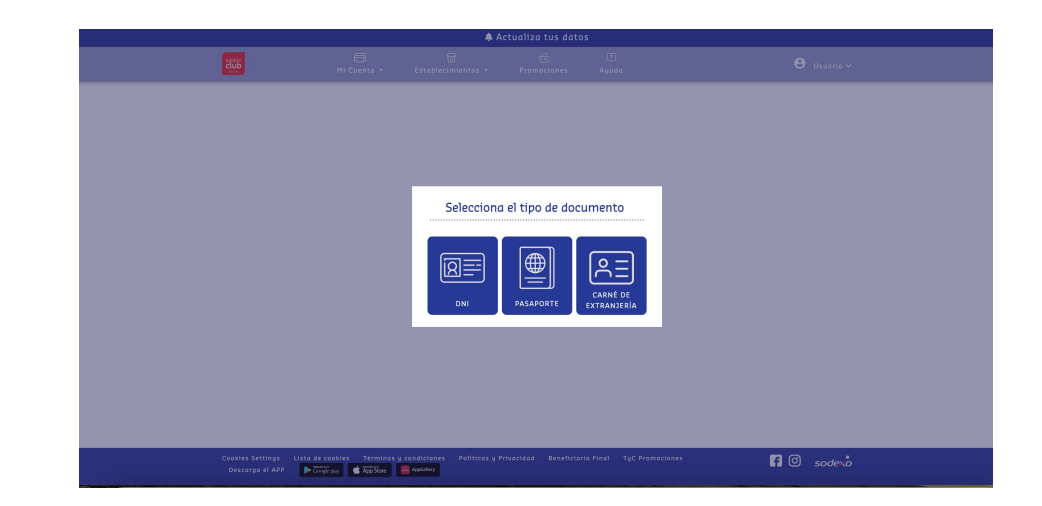

### Como confirmación, te llegará un correo con todos los datos que ingresaste

| Confirmación de creación | de cuenta                                                                                                    |  |
|--------------------------|----------------------------------------------------------------------------------------------------|--|
| Pruebas SAB < pruebasne  | etpe@gmail.com>                                                                                                    |  |
|                          | ••••       ••••         ••••       •••         ••••       •••         ••••       •••         ••••       •••         •••       •••         •••       •••         •••       •••         •••       •••         •••       •••         •••       •••         •••       •••         •••       •••         •••       •••         •••       •••         •••       •••         •••       •••         •••       •••         •••       •••         •••       •••         •••       •••         •••       •••         •••       •••         •••       •••         •••       •••         •••       •••         •••       •••         •••       •••         •••       •••         •••       •••         •••       •••         •••       •••         •••       •••         •••       •••         •••       •••         ••• |  |

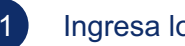

### Ingresa los datos de tu Ecommerce Pass al portador

#### Agrega tu tarjeta ECommerce portador

Completa el formulario y agrega tu tarjeta ECommerce al portador directamente desde la web.

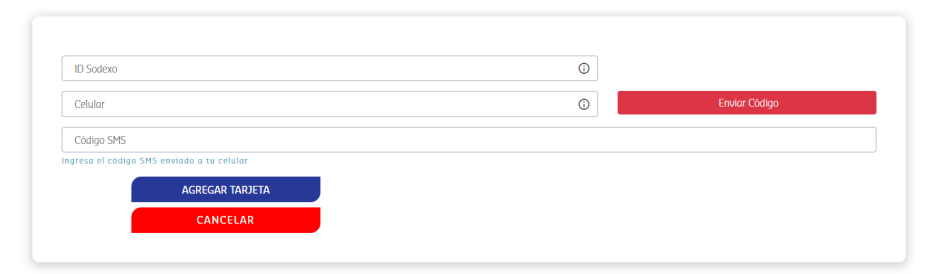

En el menú "Mi Ecommerce Pass" deberás seleccionar "Agrega una Ecommerce Pass al portador"

(10)

...

22:01

Si tienes alguna consulta o problema con el proceso de registro podrás contactarte al (01) 513-2810

f O sodero

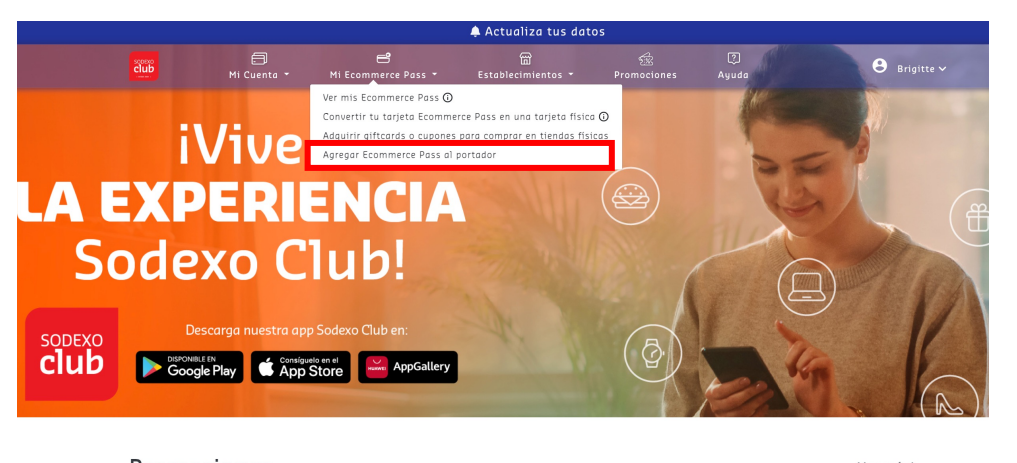

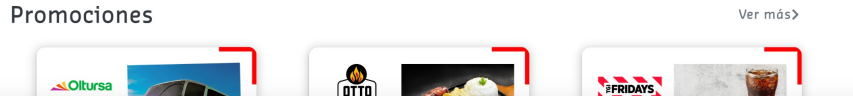

#### ¡Listo!

Podrás visualizar saldo y movimientos de tu tarjeta, en el menú "Mi cuenta" y seleccionas "Consulta tu saldo y movimiento"

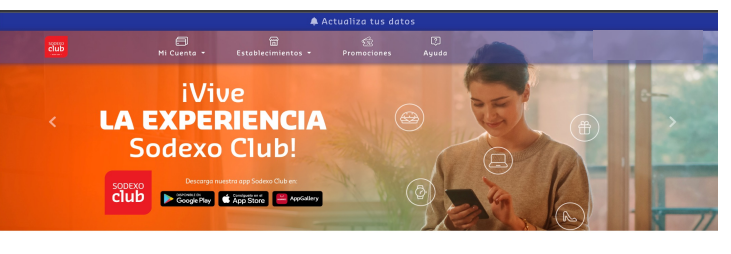

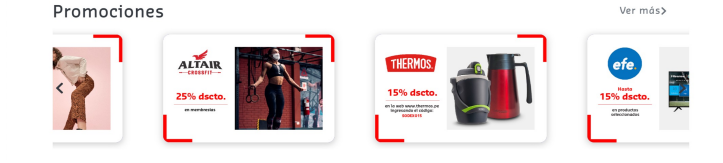

### CAMBIAR LA CLAVE PIN DE TU TARJE

### ¿Cómo agregar tarjeta Ecommerce Pass al portador?

### Usuario Existente

sodexo

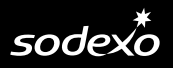

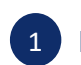

### Ingresa a <u>www.sodexoclub.com.pe</u> y haz clic en "Inica"

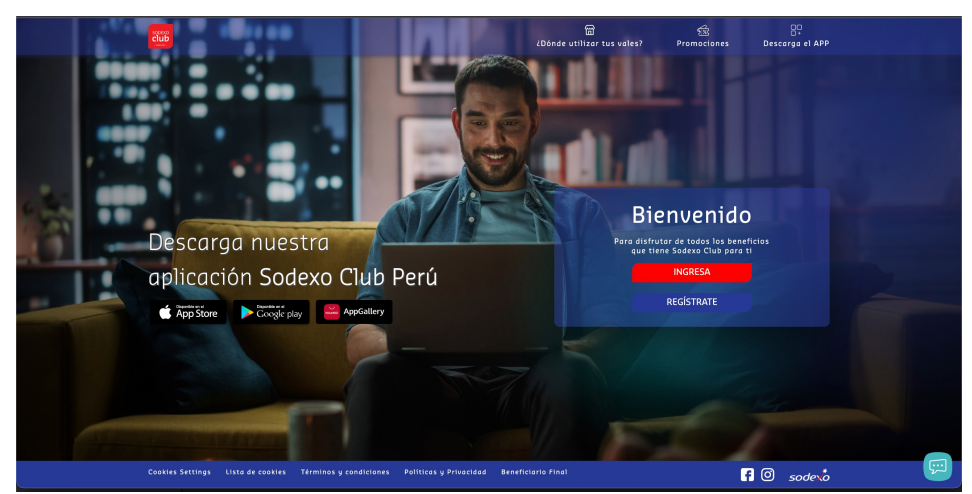

Ingresa tu contraseña con los parámetros especiales que creaste . ¡Recuerda que podrás visualizar tu saldo al día siguiente de haber realizado tu registro!

| Confirme su identidad                               |
|-----------------------------------------------------|
|                                                     |
| brigitte matta@sodexe.com 😒                         |
| ingrese su contraseña por favor                     |
| Contravalla<br>(R) Por favor, Ingrese su contraseña |
| Continuar                                           |
| <u>¿Olvidó su contraseño ?</u>                      |
|                                                     |

| 2 | Deberás seleccionar o ingresar el correo electrónico con el que te registra | ste. |
|---|-----------------------------------------------------------------------------|------|
|   | sodex <sup>*</sup>                                                          |      |
|   |                                                                             |      |
|   | Bienvenido Brigitte Marielle Matta Benites                                  |      |
|   | Hola<br>brigitte: motta@sodexa.com                                          |      |
|   | Continuer Combiar de cuenta                                                 |      |
|   | Cerrar sesión                                                               |      |

4

En el menú "Mi Ecommerce Pass" deberás seleccionar "Agrega una Ecommerce Pass al portador"

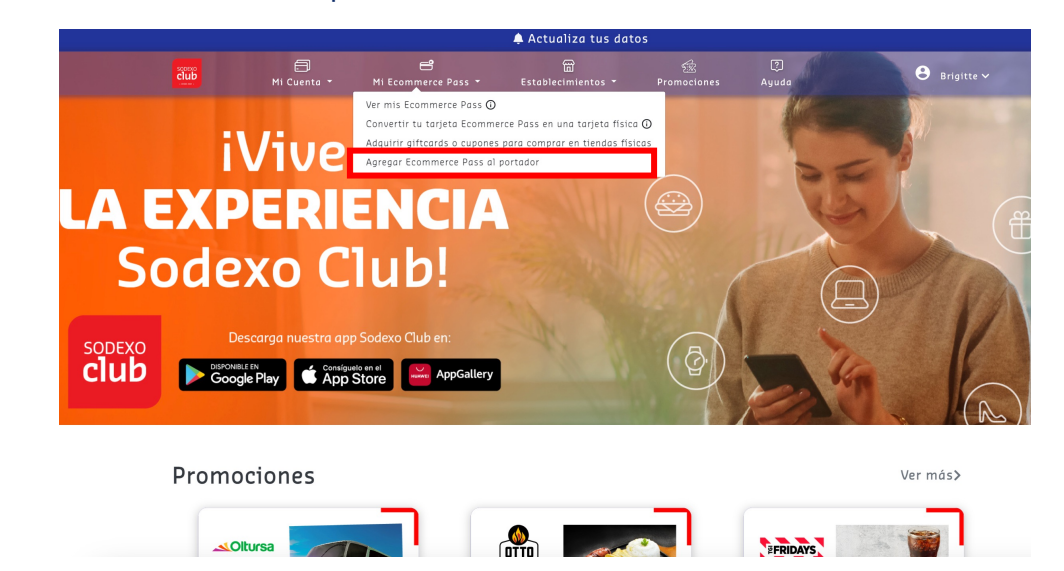

#### REGISTRO EN SODEXO CLUB

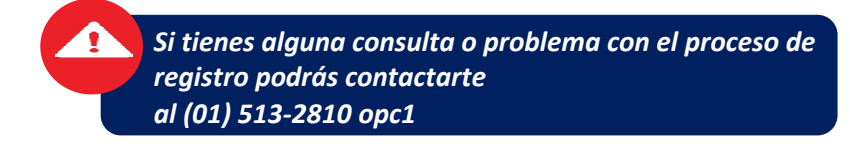

5 Debes ingresar el ID SODEXO que fue proporcionado por tu empleador. Luego de ingresar tu número de Celular y hacer clic en "Enviar Código" recibirás un código SMS en tu celular.

### Agrega tu tarjeta ECommerce portador

Completa el formulario y agrega tu tarjeta ECommerce al portador directamente desde la web.

| ID Sodexo                                                | ٢ |               |
|----------------------------------------------------------|---|---------------|
| Celular                                                  | 0 | Enviar Código |
| Código SMS                                               |   |               |
| gresa el código SMS enviado a tu celular AGREGAR TARJETA |   |               |
| CANCELAR                                                 |   |               |

### <u>¡Listo!</u>

Podrás visualizar saldo y movimientos de tu tarjeta, en el menú "Mi cuenta" y seleccionas "Mi Ecommerce Pass" **REPOSICIÓN DE TARJETAS** 

### ¿Cómo visualizar la tarjeta virtual Ecommerce Pass?

sodexo

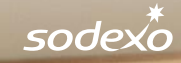

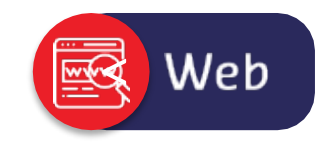

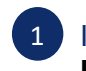

Ingresa a <u>www.sodexoclub.com.pe</u> y haz clic en el menú "**Mi Ecommerce Pass**" deberás seleccionar "**Ver mi Ecommerce Pass**"

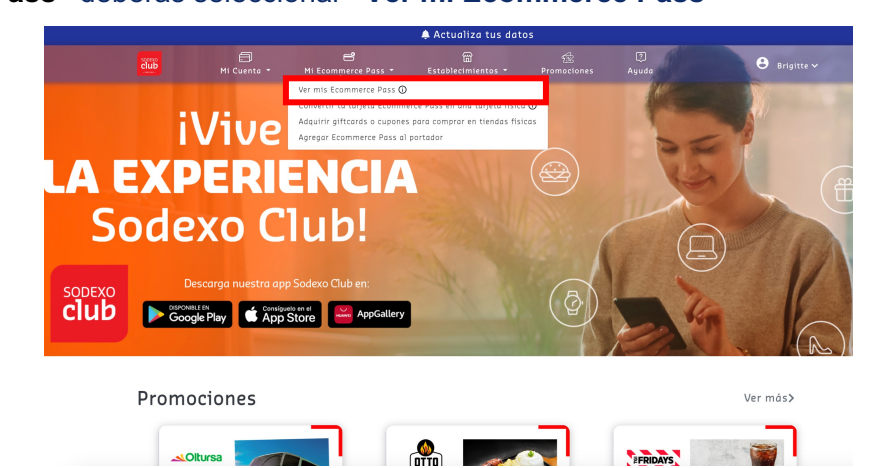

Para poder ver los datos completos de tu tarjeta haciendo clic en el "ícono del candado". Deberás ingresar el código enviado por mensaje de texto a tu celular.

|                                     | 🌲 A               |                                      |                                                 |        |
|-------------------------------------|-------------------|--------------------------------------|-------------------------------------------------|--------|
|                                     | Stablecimientos - |                                      |                                                 |        |
| Consul                              | ta de ta          | arjeta                               | s Econ                                          | nmerce |
|                                     |                   |                                      |                                                 |        |
|                                     |                   |                                      |                                                 |        |
| Tarjetas Virtuales                  |                   |                                      |                                                 |        |
| Visualiza tu tarjeta y código CVV2. |                   | sodexo                               | E-COMMERCE                                      |        |
|                                     | 🔒 Ingresa el      | código en                            | viado a 🛛 🗙                                     |        |
|                                     | tu celular        |                                      |                                                 |        |
|                                     | Courgo            |                                      |                                                 |        |
|                                     |                   |                                      | CERRAR ENMAR                                    |        |
|                                     |                   | VÁLIDO HASTA                         | XX/XX                                           |        |
|                                     |                   |                                      | VISA                                            |        |
|                                     |                   |                                      |                                                 |        |
|                                     |                   |                                      |                                                 |        |
|                                     |                   | Haz clic en el i<br>visualizar los d | cono del candado, para<br>etalles de 10 tarjeta |        |
|                                     |                   |                                      |                                                 |        |

2 En esta sección encontrarás los datos de tu tarjeta, como: # de tarjeta, Datos completos, Fecha de vencimiento, CVV2.

|                                                 |                                                                          | 🌲 A                                                         | ctualiza tus dato                                    |                                                                                                    |               |
|-------------------------------------------------|--------------------------------------------------------------------------|-------------------------------------------------------------|------------------------------------------------------|----------------------------------------------------------------------------------------------------|---------------|
| čiub                                            | Mi Cuenta 👻                                                              | 🛱<br>Establecimientos 👻                                     | Promociones                                          | (?)<br>Ayuda                                                                                                    | 🕒 Katherine 🗸 |
| Tarjetas V                                      | Virtuales                                                                |                                                             |                                                      |                                                                                                    |               |
| Visualiza tu tarjeta y<br>Nozelhen<br>Visualiza | y código CVV2.<br>el icono del candodo, para<br>rlos datos de tu torjeto | ٢                                                           | 500<br><b>F-CC</b><br>4058 •<br>CARDENA<br>SODEXO    | dexo<br>pass<br>s tanteme<br>sass process                                                                                                    | >             |
|                                                 | Recuerda                                                                 | ue también puedes solicitar la                              | CVV2     CVV2     Access     constant of the Economy | AS IA XAVA<br>XXX<br>VISA<br>94. Kore esta tasifeto virtual es<br>comprese no sisteritariona atore<br>error: Passa com un coste adicional aQ | vi            |
|                                                 |                                                                          |                                                             |                                                      |                                                                                                    | -             |
| Cookies Settings Li:<br>TyC Promociones         | sta de cookles Términ<br>Descarga el APP 💦                               | os y condiciones Politicas y<br>Scole play 📫 AppStore 📟 Ana | Privacidad Benefici                                  |                                                                                                    | f 🕘 sodexo    |

4 Sección "Mi cuenta": En esta sección podrás consultar tu saldo y movimientos

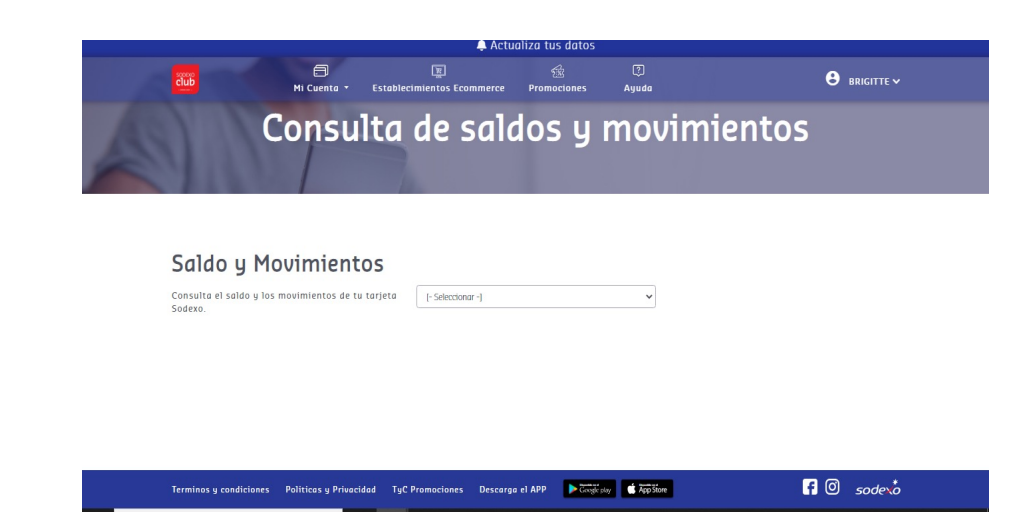

\*Por motivos de seguridad, la visualización de esta información es de **1 minuto**. Podrás verla nuevamente sin problemas

### ¿Cómo ver tus saldos y movimientos desde el APP Sodexo Club?

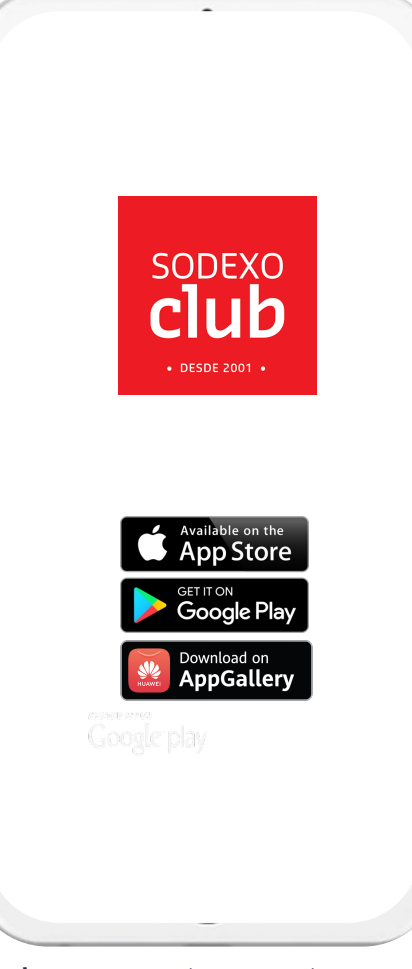

Ingresa a tu cuenta con tu usuario y contraseña

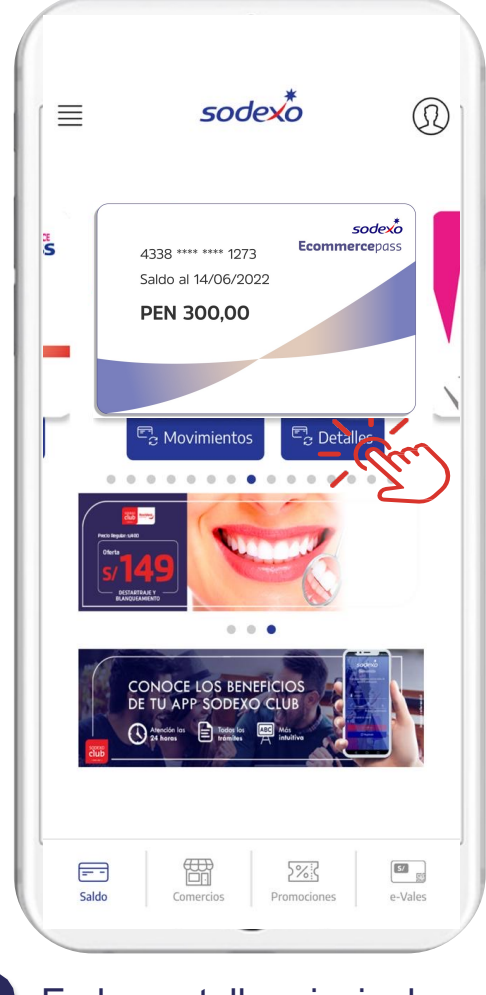

En la pantalla principal encontrarás: Movimientos y Detalles

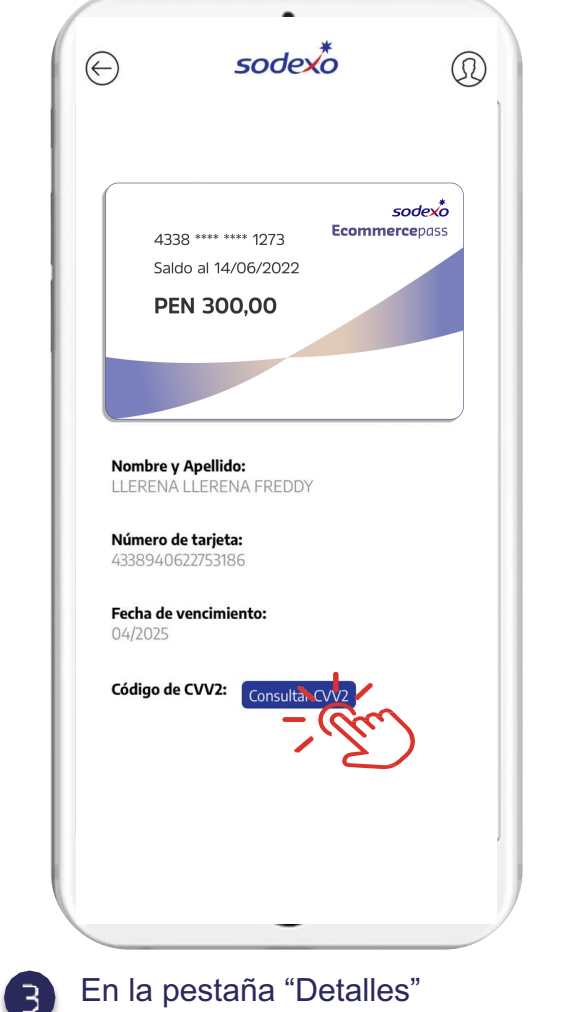

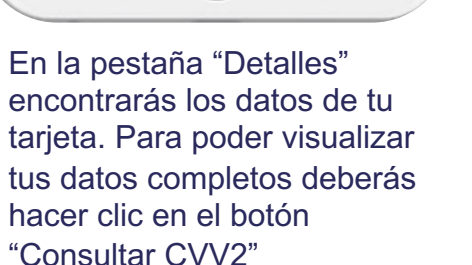

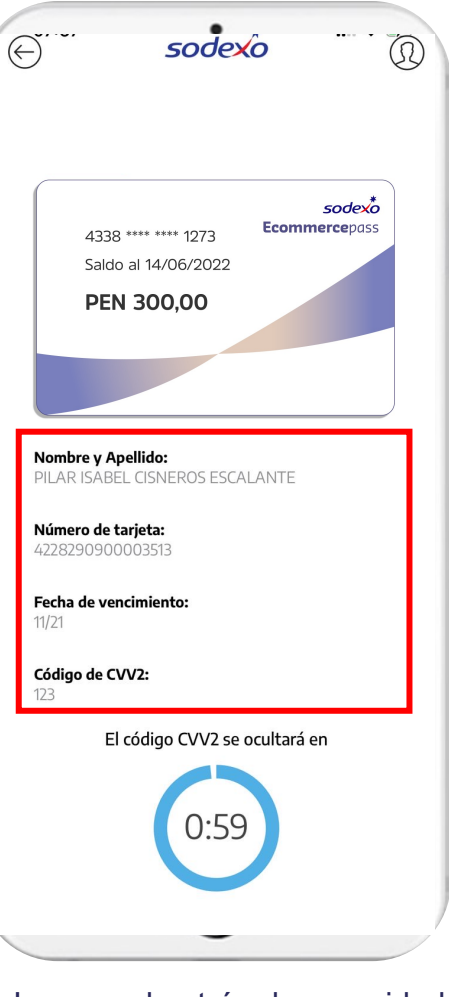

Арр

Ingresa el patrón de seguridad que tengas configurado en tu celular: Face ID o Touch ID o patrón PIN

#### IMPRESIÓN DE TARJETA

# ¿Cómo convertir tu tarjeta virtual en tarjeta física?

sodexo

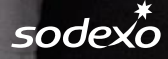

### IMPRESIÓN DE TARJETA

El proceso de impresión es únicamente por la web **www.sodexoclub.com.pe** 

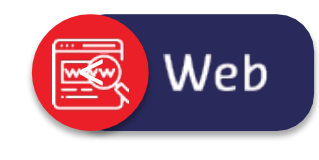

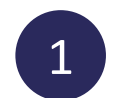

Ingresa a tu cuenta de Sodexo Club en <u>www.sodexoclub.com.pe</u>

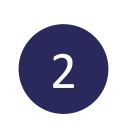

En el menú **"Mi Ecommerce Pass"** selecciona **"Convertir tu tarjeta Ecommerce Pass en una tarjeta física"** 

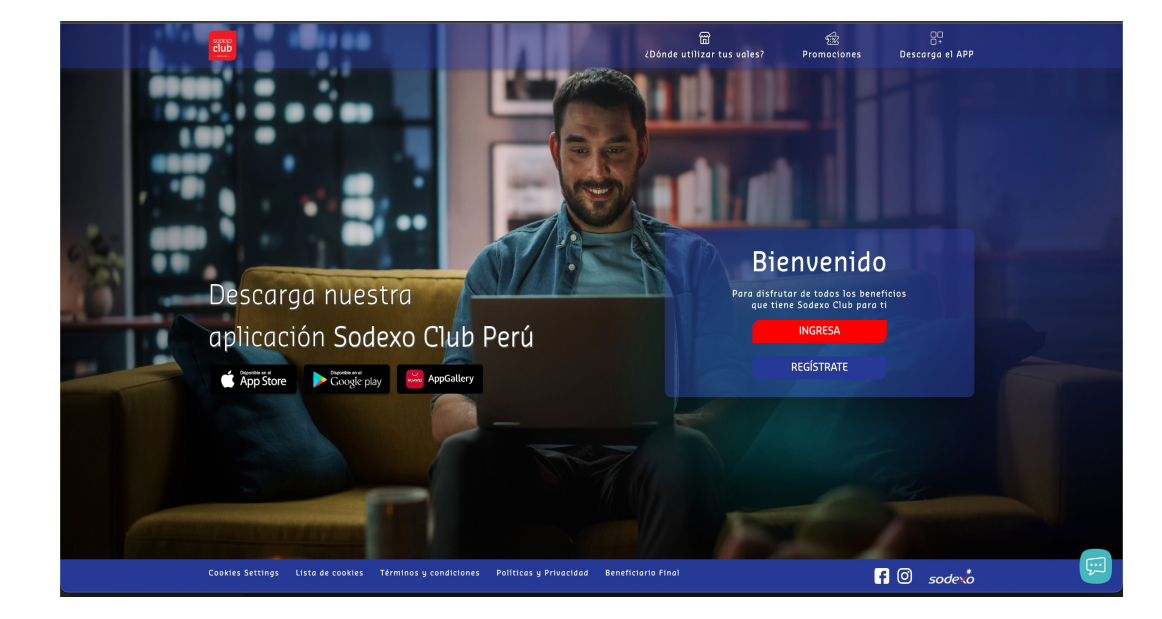

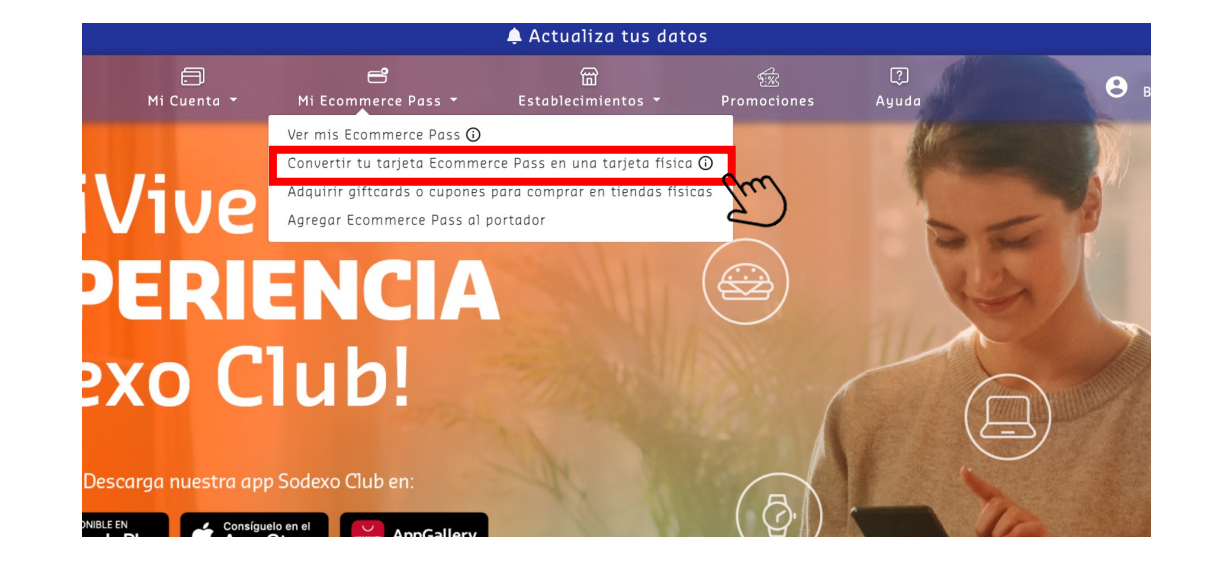

\*Las presentes capturas y gráficas son solo representativas y sus textos y/o contenido puede variar sin incurrir en cambios la funcionalidad.

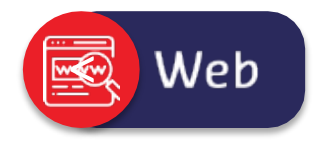

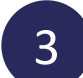

Escoge la tarjeta Ecommerce Pass que deseas convertir en tarjeta física.

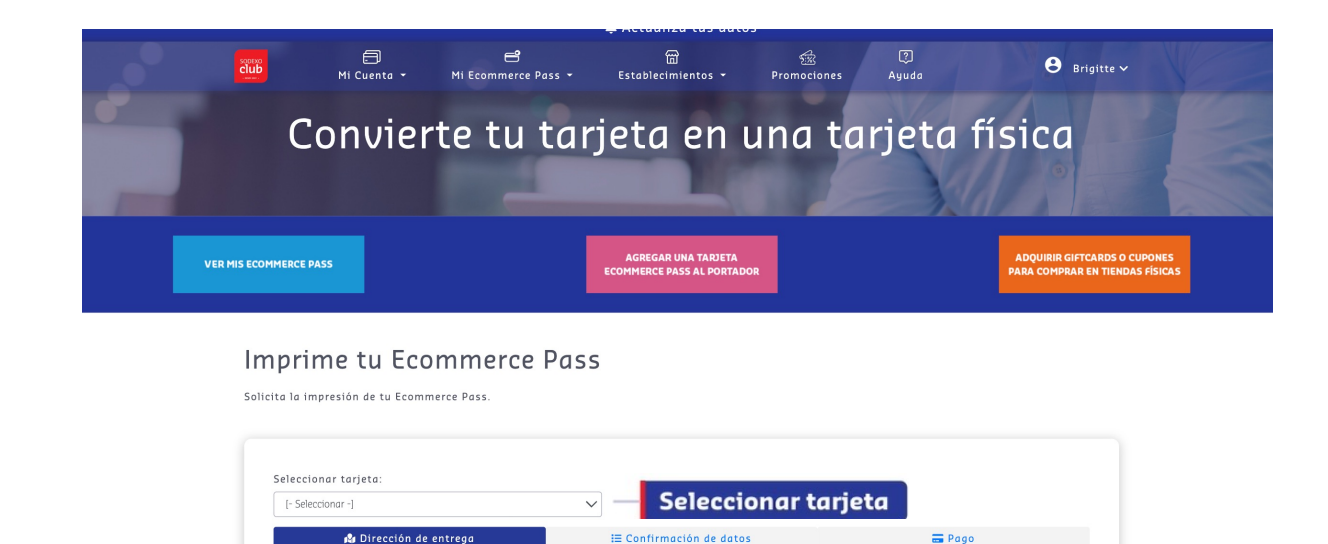

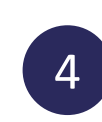

Ingresa la dirección de entrega. Para que puedas ingresar tu dirección, deberás permitir los accesos a tu ubicación en tu explorador, dando clic en "Permitir" en la ventana emergente.

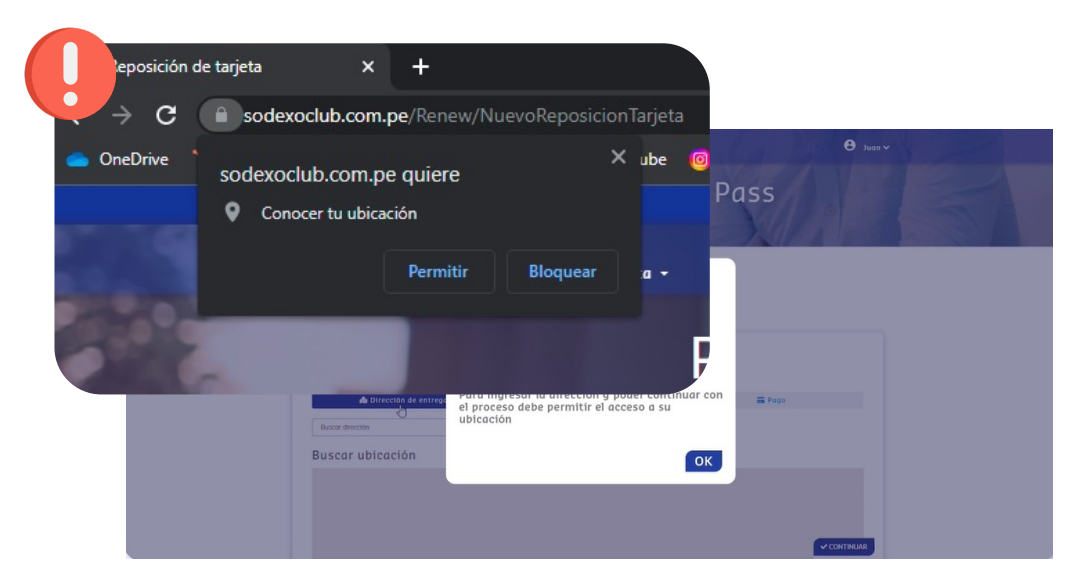

#### IMPRESIÓN DE TARJETA

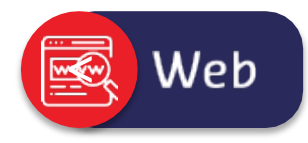

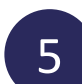

Ingresa la dirección donde desees que te llegue tu nueva tarjeta.

Aquí verás aparecer el punto rojo en la dirección indicada

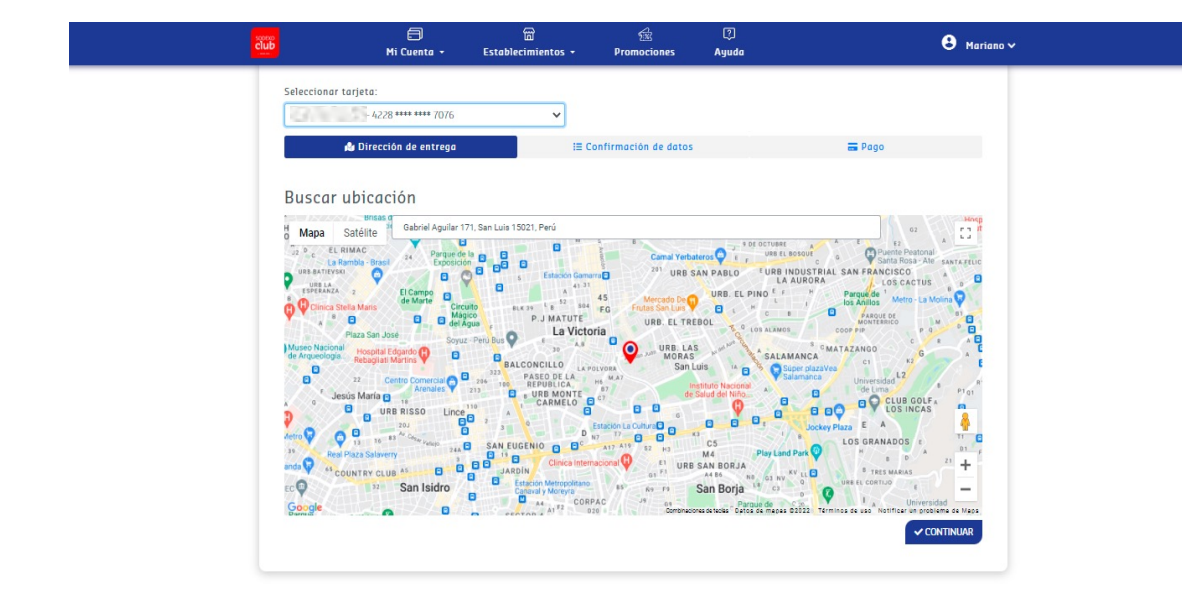

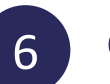

### Confirma la dirección de entrega.

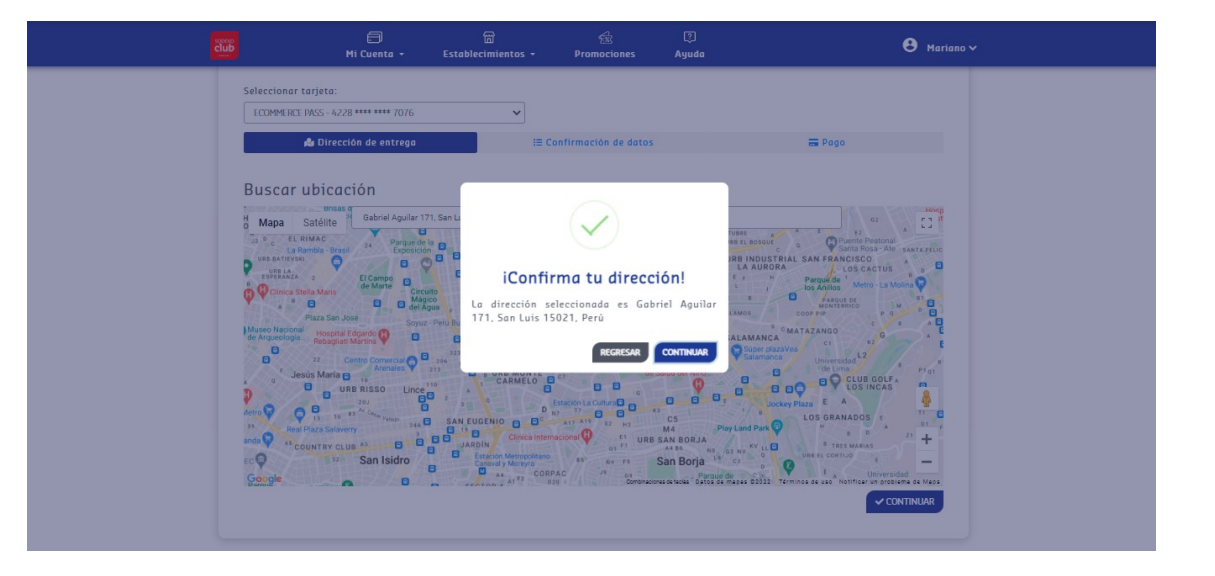

#### IMPRESIÓN DE TARJETA

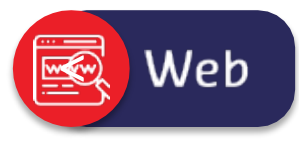

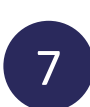

Valida tus datos o modifícalos, si es necesario, además agrega algunas referencias sobre tu dirección de entrega, número de celular (Courier se contactará contigo a este número) y correo electrónico.

Luego de esto, deberás dar clic en el botón "Continuar".

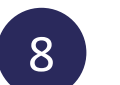

Valida la información ingresada y hacer clic en "Pago en línea"

| su tarjeta de lo contrario, no la verá como opción a                              |                                     |                                              |                                                                   |
|-----------------------------------------------------------------------------------|-------------------------------------|----------------------------------------------|-------------------------------------------------------------------|
| reponer.                                                                          |                                     | Seleccionar tarjeta:                         |                                                                   |
| J58 ····· 3347 V                                                                  |                                     | and the second                               | *                                                                 |
| 🎝 Dirección de entrega 📰 Con                                                      | nfirmación de datos 📅 Pago          | 🔂 Dirección de entrega                       | 🖽 Confirmación de datos 🛛 🚍 Pago                                  |
| Tarjeta:                                                                          |                                     | = Posumon                                    |                                                                   |
| 058 **** 3347                                                                     |                                     |                                              |                                                                   |
| Valida tu dirección: Calle y número de calle (Ejemplo: Av. La Alegría 254)        |                                     | Tarieta:                                     | ** **** 7076                                                      |
| Av. Aviación 1817, San Luis 15021, Perú                                           |                                     | A Diracetán: Cohriel Aquilar 171 San Lui     | 15021 Baré S/                                                     |
| Tipo de referencias: Doto./Oficina/Casa/Condominio/Otro (opcional)                | Referencias adicionales: (opcional) | Ber Direction. Gubrier Agunu (177, suit cuis | <b>J</b> 7.                                                       |
| [-Seleccionar -]                                                                  |                                     | AG Kereroncios:                              | Monto a pagar                                                     |
| iOhan anarana aniibiri al anurina)                                                |                                     | □ Celular: ########                          | El monto incluye el costo de la emisión de tarjeta y del<br>envio |
|                                                                                   |                                     | @ Email: ######@#####.com                    |                                                                   |
| * Los siguientes datos serán utilizados para comunicarse con usted ante cualquier |                                     |                                              |                                                                   |
| gq2619189                                                                         | mesiadanso@amail.com                | Métadas da vasa                              |                                                                   |
| 552015105                                                                         | The shake grantes an                | metodos de pago                              |                                                                   |

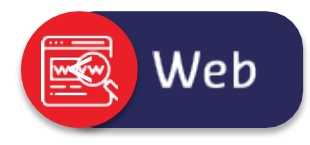

Para continuar, **ingresa el código de 4 dígitos que se envió a tu celular**. Considera que se envió al número de celular registrado en SodexoClub. Luego, da clic en "Enviar".

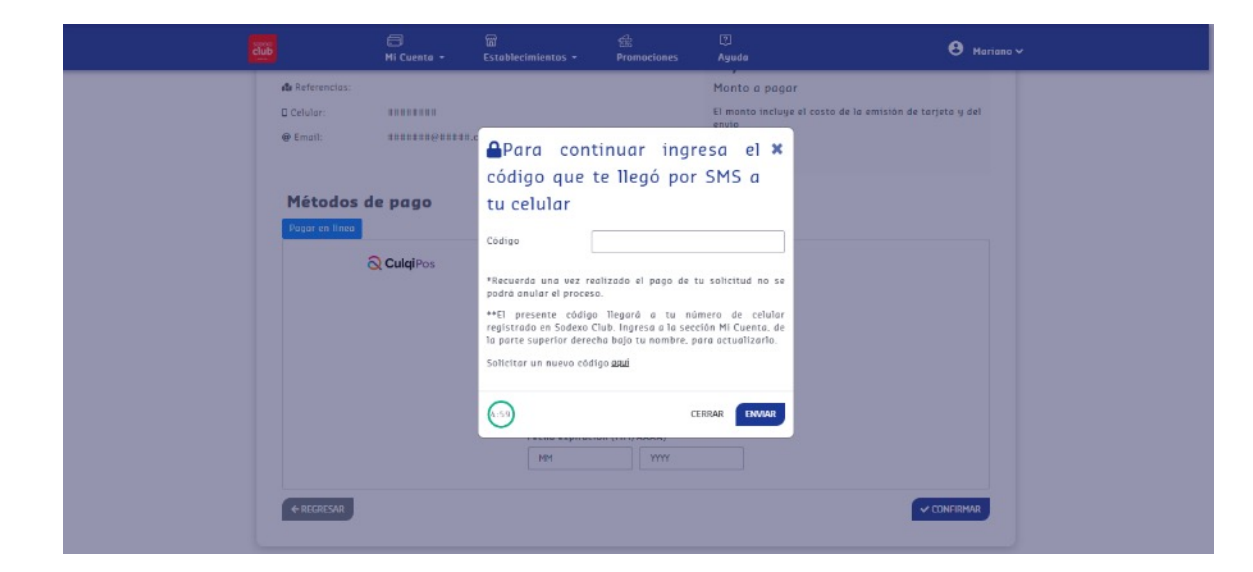

10

Ingresa los datos de tu tarjeta y da clic en el botón "Confirmar". Aquí podrás realizar el pago en línea con cualquier tipo de tarjeta de débito o crédito, que permita hacer compras por internet (Visa, Mastercard, American Express y Diners Club).

| club                   | Mi Cuenta +       | لما<br>Establecimientos •        | 236<br>Promociones   | Ayuda | 😫 Antonio 🗸 |
|------------------------|-------------------|----------------------------------|----------------------|-------|-------------|
| contactar)<br>@ Email: |                   |                                  |                      |       |             |
|                        | de pago           |                                  |                      |       |             |
|                        | <b>Q</b> CulqiPos | • Todos los co<br>Correo electro | impos son requeridos |       |             |
|                        |                   | Celular                          |                      |       |             |
|                        |                   | Número de ta                     | rjeta                |       |             |
|                        |                   | Fecha expirad                    | ión (MM/AAAA)        |       |             |
|                        |                   | MM                               | YYYY                 |       |             |
|                        |                   | CVV                              |                      |       |             |
|                        |                   |                                  |                      |       |             |
| ← REGRESAR             |                   |                                  |                      |       |             |

#### IMPRESIÓN DE TARJETA

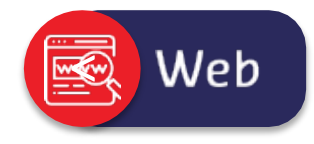

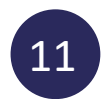

Y ¡Listo! Ya has realizado exitosamente tu proceso de reposición en línea. También recibirás un correo de pago exitoso y el Courier\* te enviará un SMS para confirmar el envío en un máximo de 5 días para Lima y 8 para provincia.

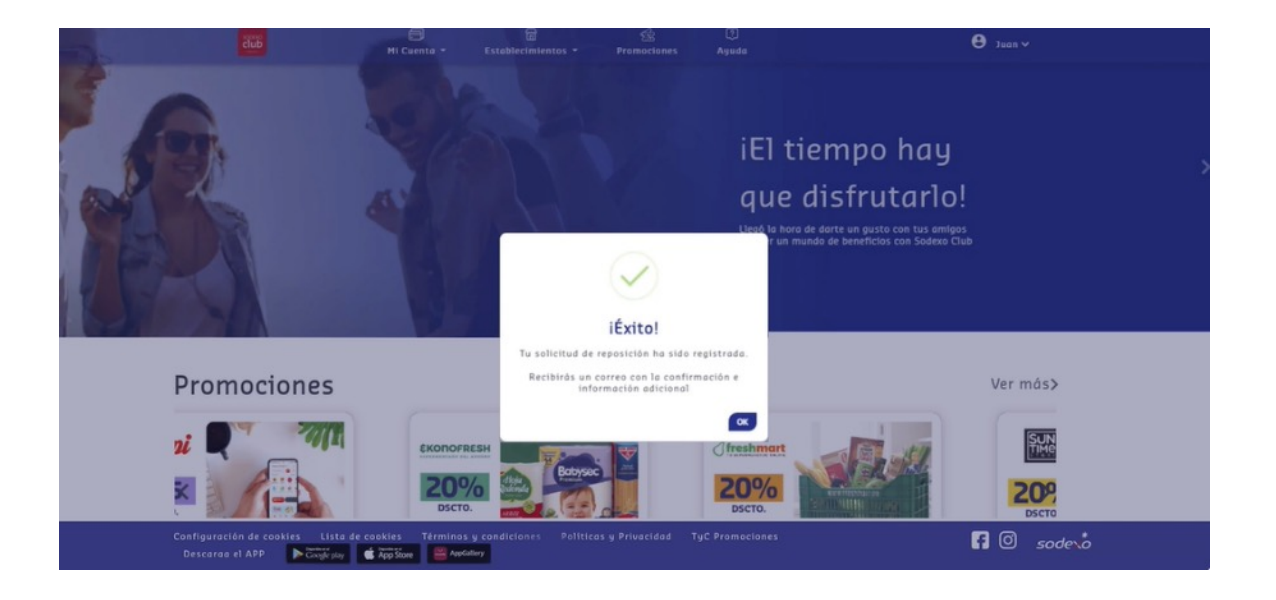

COMPRA GIFTCARDS O CUPONES

¿Cómo comprar en tiendas físicas con tu tarjeta virtual? Compra giftcards y/o cupones

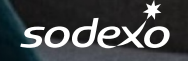

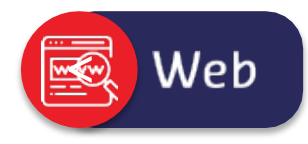

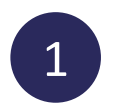

Ingresa a tu cuenta de Sodexo Club en <u>www.sodexoclub.com.pe</u>

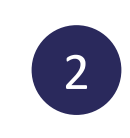

En el menú **"Mi Ecommerce Pass"** selecciona **"Adquirir giftcards o cupones para comprar en tiendas físicas"** 

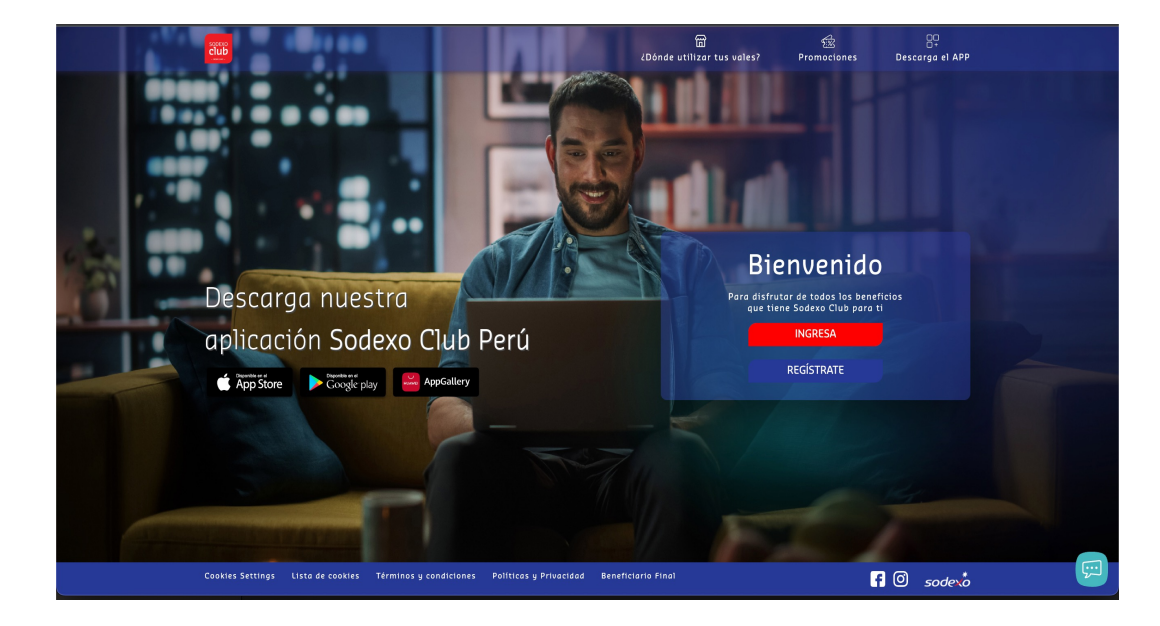

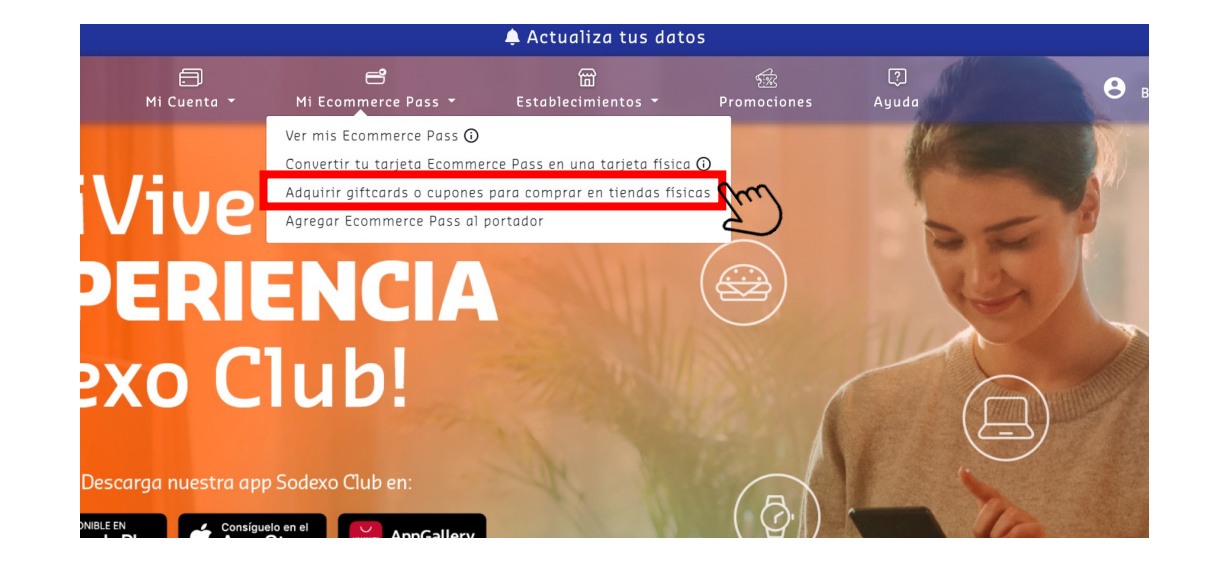

\*Las presentes capturas y gráficas son solo representativas y sus textos y/o contenido puede variar sin incurrir en cambios la funcionalidad.

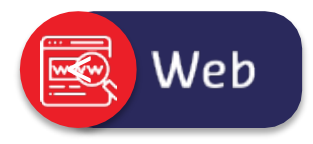

Escoge el comercio en donde quieres realizar la compra de giftcards y/o cupones; podrás hacerle clic al "logo" o en "ver más" para que seas dirigido a la web del comercio.

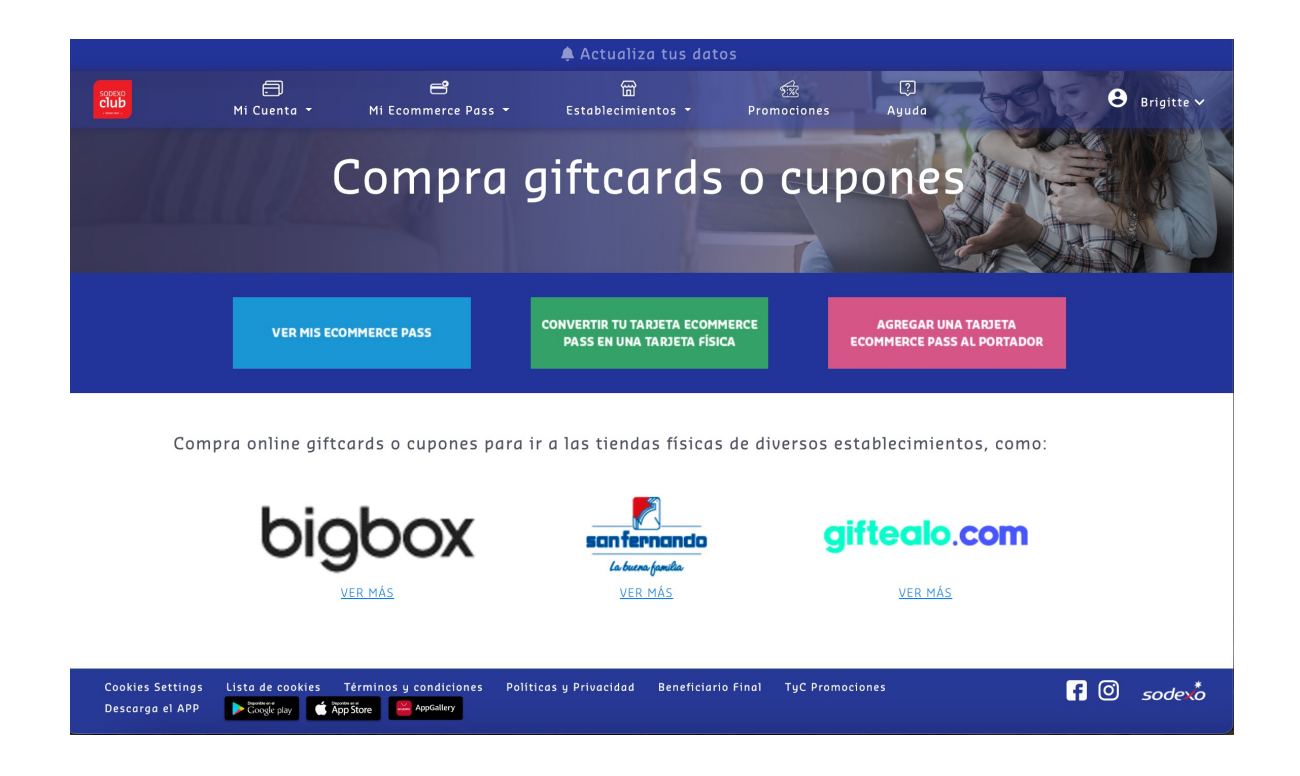

\*Las presentes capturas y gráficas son solo representativas y sus textos y/o contenido puede variar sin incurrir en cambios la funcionalidad.

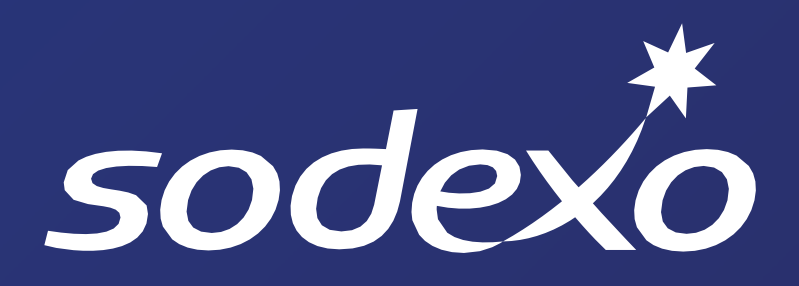

Mejorando la calidad de vida de más peruanos